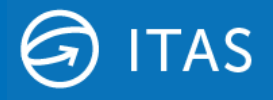

# **ITAS Filestream Integration**

1<sup>st</sup> November 2021

# Notice to introduce Filestream SQL Service Features

Hivedome will be introducing support for Microsoft Filestream for SQL feature in Trader Desktop 8.12.0.

#### Background

As part of the ITAS Roadmap Hivedome have been looking at alternative storage repositories to complement the default use of Windows Folders. The first of which to be integrated into Trader Desktop is MS SQL FileStream.

The FileStream feature enables SQL Server-based applications to store unstructured data, such as documents and images, within a Database.

In ITAS terms this allows documents to be generated through standard DocGen processes and automatically stored in a designated Database, as well as offering a repository for other files to be uploaded to.

Being 'contained' within a Database has many advantages:

- Backup/Restore functions can include these documents
- Enhanced full-text search capabilities provided through SQL meta data (indexing)
- Optimisation of disk space as document data is compressed into a single Database file (similar to those used for transaction data)
- Logging/Auditing of file creation/update activity
- Version-control and recycling options

And being part of ITAS Services means that it can be configured to work with other services:

- Alerts & Notifications The ITAS Notification (Windows) Service can be configured to publish messages whenever a file is created in the designated file system; subscribers can be Trader Desktop users or middleware processes
- Data Processing Service Can be configured to respond to a Notification and perform a task or series of tasks, e.g. indexing, targeted notifications, state management
- ITAS API, Data Portal Documents stored within a Database are accessible through various methods; seamless system-to-system (B2B) through API or manual upload/download through Data Portal

#### Requirements

Prior to the deployment of Trader Desktop 8.12.0, you must ensure that Filestream is enabled on your SQL server/s. If this is not already enabled, then please ensure the following actions are completed:

- 1. Install the Full Text Search feature from SQL Installation media
- 2. Enable Filestream via SQL Server Configuration Manager
- 3. Restart the SQL Server Service to complete the set up

Although these actions will enable Filstream on the SQL server and therefore enable Trader Desktop 8.12.0 to deployed, ITAS documents will continue to be stored within the Windows file structure until your ITAS config is updated to direct them to the new ITAS-Documents database.

### **Installing Full Text Search**

To check whether Full Text Search is already installed, check Windows services. For the Full Text Filter Daemon Launcher service. If this service is not installed please proceed with the installation.

| Services (Local) | Services (Local)                        |                                              |               |         |              |               |
|------------------|-----------------------------------------|----------------------------------------------|---------------|---------|--------------|---------------|
|                  | SQL Full-text Filter Daemon             | Name                                         | Description   | Status  | Startup Type | Log On As     |
|                  | Launcher (MSSQLSERVER)                  | 🖏 Spot Verifier                              | Verifies pote |         | Manual (Trig | Local Syste   |
|                  | Stop the service<br>Restart the service | SQL Full-text Filter Daemon Launcher (MSSQLS | Service to la | Running | Manual       | NT Service    |
|                  |                                         | SQL Server (MSSQLSERVER)                     | Provides sto  | Running | Automatic    | NT Service    |
|                  |                                         | SQL Server Agent (MSSQLSERVER)               | Executes jo   |         | Manual       | NT Service    |
|                  |                                         | SQL Server Browser                           | Provides SQ   |         | Disabled     | Local Service |
|                  | Service to Jaunch full-text filter      | SQL Server CEIP service (MSSQLSERVER)        | CEIP service  | Running | Automatic    | NT Service    |
|                  | daemon process which will perform       | SQL Server VSS Writer                        | Provides th   | Running | Automatic    | Local Syste   |

Ensure the SQL Server setup files are available on the server. These will be required to add to the existing SQL installation.

| Name                     | Date modified     | Туре               | Size   |
|--------------------------|-------------------|--------------------|--------|
| 1033_ENU_LP              | 9/5/2020 4:25 AM  | File folder        |        |
| redist                   | 9/5/2020 4:25 AM  | File folder        |        |
| resources                | 9/5/2020 4:25 AM  | File folder        |        |
| Tools                    | 9/5/2020 4:25 AM  | File folder        |        |
| x64                      | 9/5/2020 4:25 AM  | File folder        |        |
| AUTORUN                  | 9/24/2019 6:00 PM | Setup Information  | 1 KE   |
| MEDIAINFO                | 9/24/2019 6:00 PM | XML Document       | 1 KE   |
| Packageld.dat            | 9/5/2020 4:26 AM  | DAT File           | 1 KE   |
| SETUP                    | 9/24/2019 6:00 PM | Application        | 124 KE |
| SETUP.EXE.CONFIG         | 9/24/2019 6:00 PM | CONFIG File        | 1 KE   |
| SQLSETUPBOOTSTRAPPER.DLL | 9/24/2019 6:00 PM | Application extens | 216 KB |

Right click the SQL Server setup file and select 'Run as Administrator' to launch the installation center.

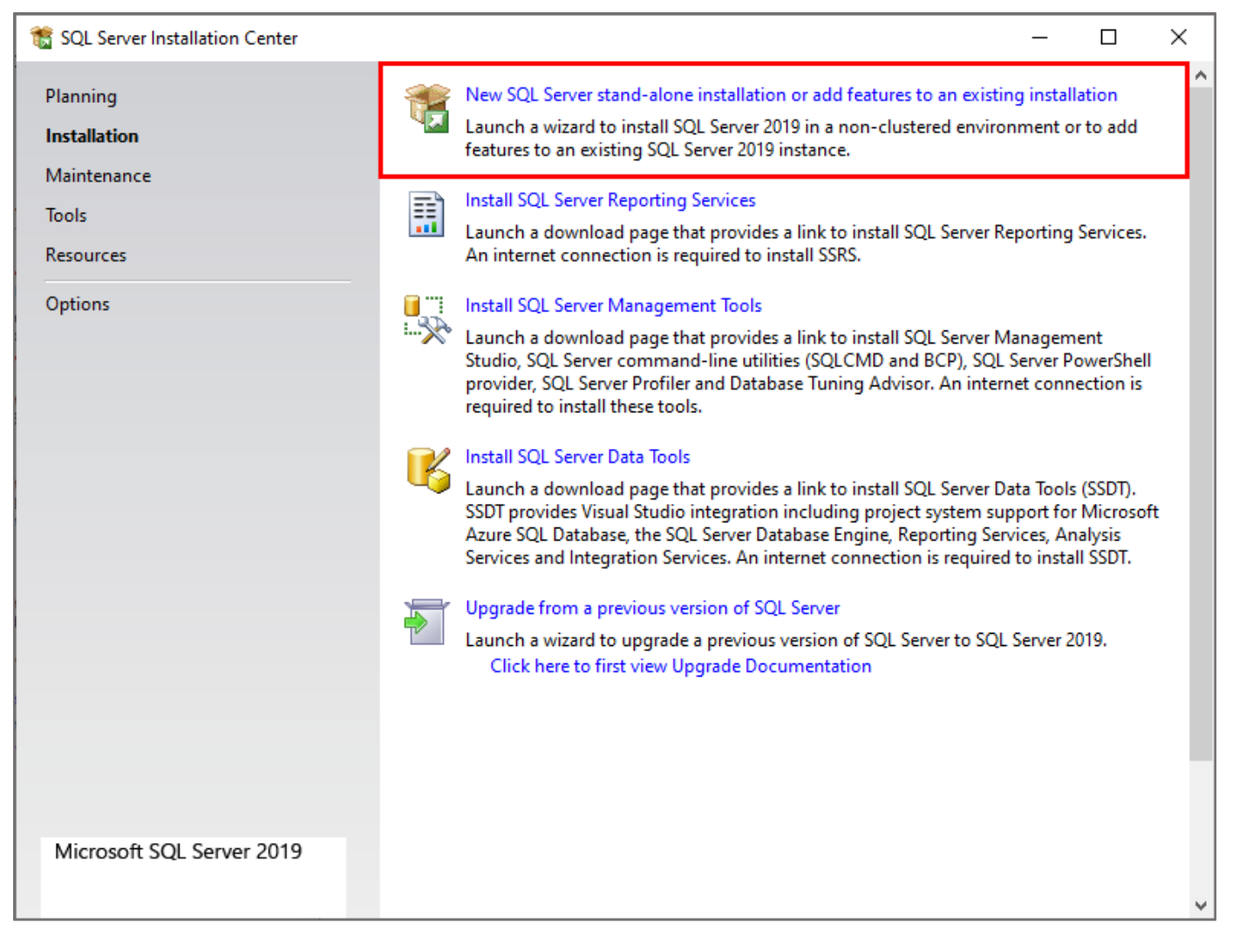

Click the first option 'New SQL Server stand-alone installation or add features to an existing installation'.

| 🃸 SQL Server Installation Center |   | - 0                                                                                                    | × |
|----------------------------------|---|----------------------------------------------------------------------------------------------------|---|
| Planning<br>Installation         | ٢ | New SQL Server stand-alone installation or add features to an existing installation<br>Launch a wizard to install SQL Server 2019 in a non-clustered environment or to add<br>features to an existing SQL Server 2019 instance. | ^ |
| Tools<br>Resources               |   | Install SQL Server Reporting Services<br>Launch a download page that provides a link to install SQL Server Reporting Services.<br>An internet connection is required to install SSRS.                                           |   |

Move through the installation wizard until the Installation Type screen. Select 'Add feature to an existing instance of SQL Server 2019' and ensure the correct instance is selected from the drop down. Click the Next button.

| 髋 SQL Server 2019 Setup                                                                                                    |                                                                                                  |                                                                                                    |                                                                           |                                                  | - 0                        | ×             |  |  |  |
|----------------------------------------------------------------------------------------------------|--------------------------------------------------------------------------------------------------|----------------------------------------------------------------------------------------------------|---------------------------------------------------------------------------|--------------------------------------------------|----------------------------|---------------|--|--|--|
| Installation Type                                                                                                    |                                                                                                  |                                                                                                    |                                                                           |                                                  |                            |               |  |  |  |
| Perform a new installation or a                                                                                                    | dd features to an existi                                                                         | ng instance of SQL Serve                                                                                                    | r 2019.                                                                   |                                                  |                            |               |  |  |  |
| Global Rules<br>Product Updates<br>Install Setup Files<br>Install Rules<br>Installation Type<br>Feature Selection<br>Feature Rules<br>Java Install Location<br>Server Configuration<br>Database Engine Configuration<br>Consent to install Microsoft R<br>Consent to install Python<br>Feature Configuration Rules<br>Installation Progress<br>Complete | <ul> <li>Perform a new ins</li> <li>Select this option components.</li> </ul>                    | <ul> <li>Perform a new installation of SQL Server 2019</li> <li>Select this option if you want to install a new instance of SQL Server or want to install shared components.</li> </ul> |                                                                           |                                                  |                            |               |  |  |  |
|                                                                                                    | Add features to a<br>SENT4EXPRESS<br>Select this option<br>want to add the<br>within an instance | n existing instance of SQ<br>if you want to add feat<br>Analysis Services feature<br>e must be the same editio                                                                          | L Server 2019<br>ures to an existing ins<br>s to the instance that<br>on. | tance of SQL Server. Fo<br>contains the Database | or example,<br>Engine. Fea | you<br>atures |  |  |  |
|                                                                                                    | Instance Name<br>SENT4EXPRESS                                                                    | Instance ID<br>MSSQL15.SENT4EX                                                                                                    | Features<br>SQLEngine                                                     | Edition<br>Express                               | Version<br>15.0.2000       | 5             |  |  |  |
|                                                                                                    |                                                                                                  |                                                                                                    | < Ba                                                                      | ack Next >                                       | Car                        | ncel .:       |  |  |  |

Select the feature to be installed. In SQL 2109 this is 'Full-Text and Semantic Extractions for Search'. Click Next to begin the installation.

| 髋 SQL Server 2019 Setup                                                                                                    |                                                                                                    |                                                                           | - 0                                                                                                    | ×      |  |
|----------------------------------------------------------------------------------------------------|----------------------------------------------------------------------------------------------------|---------------------------------------------------------------------------|----------------------------------------------------------------------------------------------------|--------|--|
| Feature Selection<br>Select the Express features to in                                                                         | stall.                                                                                                    |                                                                           |                                                                                                    |        |  |
| Global Rules<br>Product Updates                                                                                                | Looking for Reporting Service                                                                                               | ces? <u>Download it fro</u>                                               | m the web                                                                                                    |        |  |
| Install Setup Files<br>Install Rules<br>Installation Type<br><b>Feature Selection</b><br>Feature Rules<br>Server Configuration | Features:<br>Instance Features<br>Database Engine Services<br>SQL Server Replication<br>Machine Learning Ser<br>R<br>Python | n<br>vices and Language                                                   | Feature description:  The configuration and operation of each instance feature of a SQL Server instance is isolated from other SQL Server instances. SQL Prerequisites for selected features: |        |  |
| Feature Configuration Rules<br>Installation Progress<br>Complete                                                               | ☐ Java<br>☐ Java<br>☐ Full-Text and Semanti<br>☐ PolyBase Query Servic<br>☐ Java connector for                              | c Extractions for Sea<br>te for External Data<br>r HDFS data sources<br>> | Disk Space Requirements<br>Drive C: 420 MB required, 4146829 MB<br>available                                                                                                    | ^<br>~ |  |
|                                                                                                    | Select All Unselect All                                                                                                    | C:\Program Files\Mid                                                      | crosoft SQL Server\                                                                                                    |        |  |
|                                                                                                    | Shared feature directory:<br>Shared feature directory (x86):                                                                | C:\Program Files\Mic                                                      | crosoft SQL Server\ ،<br>۵)\Microsoft SQL Server\ ،                                                                                                    |        |  |
|                                                                                                    |                                                                                                    |                                                                           | < Back Next > Cancel                                                                                                    |        |  |

Continue through the wizard to the final screen.

Once installed the following message should appear.

| 🐮 SQL Server 2019 Setup                                                                                                    | _                                                                                                    |                                                           | -             |                 | × |
|----------------------------------------------------------------------------------------------------|----------------------------------------------------------------------------------------------------|-----------------------------------------------------------|---------------|-----------------|---|
| Complete<br>Your SQL Server 2019 install                                                                                                    | ation completed successfully with product up                                                                                     | odates.                                                   |               |                 |   |
| Global Rules<br>Microsoft Update<br>Product Updates<br>Install Setup Files<br>Install Rules<br>Installation Type<br>Feature Selection<br>Feature Rules<br>Server Configuration<br>Feature Configuration Rules<br>Ready to Install<br>Installation Progress<br><b>Complete</b> | Information about the Setup operation<br>Feature<br>Full-Text and Semantic Extractions for                                       | or possible next steps:<br>Status<br>or Search Succeeded  |               |                 |   |
|                                                                                                    | Details:                                                                                                    |                                                           |               |                 |   |
|                                                                                                    | Install successful.                                                                                                    |                                                           |               |                 |   |
|                                                                                                    | Summary log file has been saved to the<br><u>C:\Program Files\Microsoft SQL Server\</u><br><u>AFNHJ3L1D6E 20200919 041450.bt</u> | following location:<br>150\Setup Bootstrap\Log\20200919 ( | )41450\Summai | r <u>y WIN-</u> |   |
|                                                                                                    |                                                                                                    |                                                           |               | Close           | e |

Validate the install by checking Windows services. The new Full Text Filter Daemon Launcher service should now have been installed.

| Services (Local) | Services (Local)                                    |                                              |               |         |              |               |  |
|------------------|-----------------------------------------------------|----------------------------------------------|---------------|---------|--------------|---------------|--|
|                  | SQL Full-text Filter Daemon                         | Name                                         | Description   | Status  | Startup Type | Log On As     |  |
|                  | Launcher (MSSQLSERVER)                              | 🖏 Spot Verifier                              | Verifies pote |         | Manual (Trig | Local Syste   |  |
|                  | Stan the senice                                     | SQL Full-text Filter Daemon Launcher (MSSQLS | Service to la | Running | Manual       | NT Service    |  |
|                  | Restart the service                                 | SQL Server (MSSQLSERVER)                     | Provides sto  | Running | Automatic    | NT Service    |  |
|                  |                                                     | Q SQL Server Agent (MSSQLSERVER)             | Executes jo   |         | Manual       | NT Service    |  |
|                  |                                                     | Q SQL Server Browser                         | Provides SQ   |         | Disabled     | Local Service |  |
|                  | Description:<br>Service to Jauroch full-text filter | Q SQL Server CEIP service (MSSQLSERVER)      | CEIP service  | Running | Automatic    | NT Service    |  |
|                  | daemon process which will perform                   | SQL Server VSS Writer                        | Provides th   | Running | Automatic    | Local Syste   |  |

# **Enabling Filestream**

To enable Filestream launch SQL Server Configuration Manager.

| [                                         |                                                  |         |            |                    |            |
|-------------------------------------------|--------------------------------------------------|---------|------------|--------------------|------------|
| Sql Server Configuration Manager          |                                                  |         |            |                    |            |
| File Action View Help                     |                                                  |         |            |                    |            |
| 🗢 🔿   🚈   🖸 🗟                             |                                                  |         |            |                    |            |
| SQL Server Configuration Manager (Local)  | Name                                             | State   | Start Mode | Log On As          | Process ID |
| SOL Server Network Configuration (22bit)  | SQL Server Integration Services 14.0             | Running | Automatic  | NT Service\MsDtsS  | 6684       |
| SQL Server Network Configuration (32bit)  | SQL Server (ACC01)                               | Running | Automatic  | hivedome\acc01_s   | 6644       |
| SQL Native Client 11.0 Configuration (32) | SQL Server (DEV01)                               | Running | Automatic  | hivedome\dev01_s   | 6616       |
| SOL Native Client 11.0 Configuration      | SQL Server (DEV02)                               | Running | Automatic  | hivedome\dev02_s   | 7024       |
|                                           | SQL Server (MC03)                                | Running | Automatic  | hivedome\mc03_sq   | 6708       |
|                                           | SQL Server (MOD01)                               | Running | Automatic  | hivedome\mod01     | 6736       |
|                                           | SQL Server (ORANG01)                             | Running | Automatic  | hivedome\orang01   | 6636       |
|                                           | SQL Server (ORANG02)                             | Running | Automatic  | hivedome\orang02   | 6692       |
|                                           | SQL Server (ORANG03)                             | Running | Automatic  | hivedome\orang03   | 6760       |
|                                           | SQL Server (QA01)                                | Running | Automatic  | hivedome\qa01_sql  | 6752       |
|                                           | SQL Server (RD01)                                | Running | Automatic  | hivedome\rd01_sql  | 6800       |
|                                           | SQL Server (TOOLS01)                             | Running | Automatic  | hivedome\tools01   | 6716       |
|                                           | 🐯 SQL Full-text Filter Daemon Launcher (ACC01)   | Running | Manual     | NT Service\MSSQL   | 23832      |
|                                           | n SQL Full-text Filter Daemon Launcher (DEV01)   | Running | Manual     | NT Service\MSSQL   | 23576      |
|                                           | n SQL Full-text Filter Daemon Launcher (DEV02)   | Running | Manual     | NT Service\MSSQL   | 18996      |
|                                           | 🕉 SQL Full-text Filter Daemon Launcher (MC03)    | Running | Manual     | NT Service\MSSQL   | 26484      |
|                                           | 🖏 SQL Full-text Filter Daemon Launcher (MOD01)   | Running | Manual     | NT Service\MSSQL   | 19460      |
|                                           | 🕉 SQL Full-text Filter Daemon Launcher (ORANG01) | Running | Manual     | NT Service\MSSQL   | 17320      |
|                                           | 🕉 SQL Full-text Filter Daemon Launcher (ORANG02) | Running | Manual     | NT Service\MSSQL   | 5232       |
|                                           | 🕉 SQL Full-text Filter Daemon Launcher (ORANG03) | Running | Manual     | NT Service\MSSQL   | 28244      |
|                                           | Scol Full and Eller Designal and have (04.01)    | n       | Manual     | NT Condition MCCOL | 21000      |

Select the correct SQL Server Service and right click, select properties.

| 🚟 Sql Server Configuration Manager                                                                                 |                          |                     |       |                    |
|----------------------------------------------------------------------------------------------------|--------------------------|---------------------|-------|--------------------|
| File Action View Help                                                                                              |                          |                     |       |                    |
| 🗢 🔿 🙋 🗐 🗟 📓 🖉 🕑 🔍 🥑                                                                                                |                          |                     |       |                    |
| SQL Server Configuration Manager (Local)                                                                           | Name                     | n Sanisas 14.0      |       | State              |
| <ul> <li>SQL Server Network Configuration (32bit)</li> <li>SQL Native Client 11.0 Configuration (32bit)</li> </ul> | SQL Server (ACC01)       | on Services 14.0    |       | Running<br>Running |
| <ul> <li>Units SQL Server Network Configuration</li> <li>Units SQL Native Client 11.0 Configuration</li> </ul>     | SQL Server (DEV02)       |                     |       | Running<br>Running |
|                                                                                                    | SQL Server (MOD01)       |                     |       | Running            |
|                                                                                                    | SQL Server (ORANG        | าย                  |       | Running            |
|                                                                                                    | SQL Server (ORA          | Start               |       | Running            |
|                                                                                                    | SQL Server (ORA          | Stop                |       | Running            |
|                                                                                                    | SQL Server (QA0          | Pause               |       | Running            |
|                                                                                                    | SQL Server (RD0          | Resume              |       | Running            |
|                                                                                                    | SQL Server (TOC          | Restart             |       | Running            |
|                                                                                                    | SQL Full-text Filt       |                     | 1)    | Running            |
|                                                                                                    | SQL Full-text Filt       | Properties          | 1)    | Running            |
|                                                                                                    | 🚯 SQL Full-text Filt     | Help                | 2)    | Running            |
|                                                                                                    | n SQL Full-text Filt     | , icip              | )     | Running            |
|                                                                                                    | 🐻 SQL Full-text Filter D | aemon Launcher (MOI | 001)  | Running            |
|                                                                                                    | n SQL Full-text Filter D | aemon Launcher (ORA | NG01) | Running            |

Select the FILESTREAM tab on the Properties screen.

| SQL Server (ORANG01) Propertie | es                |          | ?       | ×   |
|--------------------------------|-------------------|----------|---------|-----|
| AlwaysOn High Availability     | Startup Para      | ameters  | Advand  | ed  |
| Log On                         | Service           | FIL      | ESTREAM |     |
|                                |                   |          |         |     |
| Enable FILESTREAM for Trans    | isact-SQL access  |          |         |     |
| Enable FILESTREAM for f        | ile I/O access    |          |         |     |
|                                |                   |          |         |     |
| Windows share name:            | ORANG01           | 1        |         | _   |
| Allow remote clients ar        | rcess to EII ESTR | EAM data |         |     |
|                                |                   | LAN GOO  |         |     |
|                                |                   |          |         |     |
|                                |                   |          |         |     |
|                                |                   |          |         |     |
|                                |                   |          |         |     |
|                                |                   |          |         |     |
|                                |                   |          |         |     |
|                                |                   |          |         |     |
|                                |                   |          |         |     |
|                                |                   |          |         |     |
| OK                             | Cancel            | Apply    | He      | elp |

Place a tick in the Enable FILESTREAM for Transact-SQL access tick box.

| SQL Server (ORANG01) P              | ?                                                                                   | ×           |  |         |  |  |  |
|-------------------------------------|-------------------------------------------------------------------------------------|-------------|--|---------|--|--|--|
| AlwaysOn High Availab               | Advan                                                                               | ced         |  |         |  |  |  |
| Log On                              | S                                                                                   | Service FII |  | ESTREAM |  |  |  |
| Enable FILESTREAM Enable FILESTREAM | Enable FILESTREAM for Transact-SQL access     Enable FILESTREAM for file I/O access |             |  |         |  |  |  |

This will activate the Enable FILSTREAM for file I/O access. This should also be ticked.

| SQL Sei | ?                | ×                       |                                    |   |          |  |
|---------|------------------|-------------------------|------------------------------------|---|----------|--|
| Alw     | Advanc           | ced                     |                                    |   |          |  |
|         | Log On           |                         | Service FI                         |   | LESTREAM |  |
|         | nable FILESTREAM | 4 for Tran<br>EAM for f | isact-SQL access<br>ile I/O access | 3 |          |  |

Once these two ticks have been applied, click Apply to save the changes.

# **Restarting SQL Server Service**

To complete this part of the File Stream set up, the SQL Server Service will need to be restarted.

Select the correct SQL Server Service and right click, select Restart.

| 🚟 Sql Server Configuration Manager                                                                                                    |                                                |            |
|----------------------------------------------------------------------------------------------------|------------------------------------------------|------------|
| File Action View Help                                                                                                    |                                                |            |
| 🗢 🔿 🔯 📓 📓 🕖 🔍 🔍 🕙                                                                                                    |                                                |            |
| <ul> <li>SQL Server Configuration Manager (Local)</li> <li>SQL Server Services</li> <li>SQL Server Network Configuration (32bit)</li> <li>SQL Native Client 11.0 Configuration (32bit)</li> <li>SQL Server Network Configuration</li> <li>SQL Server Network Configuration</li> <li>SQL Native Client 11.0 Configuration</li> </ul> | Name                                           | State      |
|                                                                                                    | SQL Server Integration Services 14.0           | Running    |
|                                                                                                    | SQL Server (ACC01)                             | Running    |
|                                                                                                    | SQL Server (DEV01)                             | Running    |
|                                                                                                    | SQL Server (DEV02)                             | Running    |
|                                                                                                    | SQL Server (MC03)                              | Running    |
|                                                                                                    | SQL Server (MOD01)                             | Running    |
|                                                                                                    | SQL Server (ORANG01)                           | Pupping    |
|                                                                                                    | SQL Server (ORANG02)                           | Start      |
|                                                                                                    | SQL Server (ORANG03)                           | Stop       |
|                                                                                                    | SQL Server (QA01)                              | Pause      |
|                                                                                                    | SQL Server (RD01)                              | Resume     |
|                                                                                                    | SQL Server (TOOLS01)                           | Restart    |
|                                                                                                    | SQL Full-text Filter Daemon Launcher (ACC0     |            |
|                                                                                                    | SQL Full-text Filter Daemon Launcher (DEV01    | Properties |
|                                                                                                    | SQL Full-text Filter Daemon Launcher (DEV02    | Help       |
|                                                                                                    | SQL Full-text Filter Daemon Launcher (MC03)    |            |
|                                                                                                    | SQL Full-text Filter Daemon Launcher (MOD01)   | Running    |
|                                                                                                    | SOL Full-text Filter Daemon Launcher (ORANG01) | ) Running  |

For more information or assistance with this install, please contact your ITAS representative or support team.